## MATLAB 的 m 文件变为 exe 编译程序

## 一. 设置编译器

1.输入 mbuild -setup 回车: Please choose your complier for building standalone MATLAB application: Would you like mbuild to locate installed compliers [y]/n? 2.输入 y 回车: Select a complier: [1] Lcc C version 2.4.1 in F:\PROGRAM FILES\MATLAB71\SYS\lcc [0] None 3.输入 1 回车: Please verify your choices: Complier: Lcc C 2.4.1 Location: F:\PROGRAM FILES\MATLAB71\SYS\lcc 4. 输入 y 回车: Try to update options file: C:\Documents and Settings\Administrator\Application  $Data \ Mathworks \ MATLAB \ R14SP3 \ composts. bat$ From template: F:\PROGRAM FILES\MATLAB71\BIN\win32\mbuildopts\lcccompp.bat

Done...

## 二. 应用 deploytool 工具对 m 文件进行编译

1. 输入 deploytool 回车,在弹出的 Deployment Project 对话框中设置文件名、路径,点击 OK,如图1所示。

| Deploymen | nt Project                       |
|-----------|----------------------------------|
| New Op    | pen                              |
| Name:     | Untitled2.prj                    |
| Location: | C:\Users\LZ\Desktop\AEM          |
| Type:     | 🚰 Windows Standalone Application |
|           |                                  |
|           |                                  |
|           | OK                               |

图 1

2. 弹出 Windows Standalone Application 窗口,点击 Add main file 添加 GUI 的 m 文件,点击 Add files/folders 添加 GUI 的函数文件、fig 文件等其他文件。再单击窗口右上角的 build

📛 , 如图 2 所示。

3. 单击 Package 标签,可选择点击 Add MCR 添加 MATLAB 对应版本的 MCR 程序(可选,

不添加亦可),再单击右上角的 Package 觉进行打包,如图 3 所示。

4. Package 结束后,会在设置的路径内生成一个文件夹,其名称已在第1步中设置完成, 至此编译完毕。

| Windows St             | andalone Ap                     | рр           | oli      | oli     | li       | ic | c  | 2    | í       | ē     | ē     | ē     | ē     | ē     | ē     | ē     | ē     | é     |       |       |       |       | é     | ē     | 2       | 2              | 2     | 2 | 5 | 5 | 5 | 5 | 5 | 5 | 5 | 5 |   | 5 |   |   | 3 | a    | 9 | 1 | ) | ) | 1 | 1 | 1 | 1    | 1    |   | 1 | 1 | 1    | t    | t     | i | 1 | c | 5 | 1 | r | n | 1 |    |   |   |   |   |     |   |   |   |    |   |   |   |   |   |   |   |    |   |    |    |    |   |    |    |    |    |   |                |    |      |    |   |    |     |   |     |    |   |     |    |    | Ş | ( | 5 | 2 | ) |
|------------------------|---------------------------------|--------------|----------|---------|----------|----|----|------|---------|-------|-------|-------|-------|-------|-------|-------|-------|-------|-------|-------|-------|-------|-------|-------|---------|----------------|-------|---|---|---|---|---|---|---|---|---|---|---|---|---|---|------|---|---|---|---|---|---|---|------|------|---|---|---|------|------|-------|---|---|---|---|---|---|---|---|----|---|---|---|---|-----|---|---|---|----|---|---|---|---|---|---|---|----|---|----|----|----|---|----|----|----|----|---|----------------|----|------|----|---|----|-----|---|-----|----|---|-----|----|----|---|---|---|---|---|
| 🚰 Untitled.            | 2.prj                           |              |          |         |          |    |    |      |         |       |       |       |       |       |       |       |       |       |       |       |       |       |       |       |         |                |       |   |   |   |   |   |   |   |   |   |   |   |   |   |   |      |   |   |   |   |   |   |   |      |      |   |   |   |      |      |       |   |   |   |   |   |   |   |   |    |   |   |   |   |     |   |   |   |    |   |   |   |   |   |   |   |    |   |    |    |    |   |    |    |    |    | ŝ | •              |    |      | i  | ÷ | ÷  | i   |   | l   | C  | ŝ |     | -  | Q  | ĝ | ) |   |   |   |
| Build                  | Package                         |              |          |         |          |    |    |      |         |       |       |       |       |       |       |       |       |       |       |       |       |       |       |       |         |                |       |   |   |   |   |   |   |   |   |   |   |   |   |   |   |      |   |   |   |   |   |   |   |      |      |   |   |   |      |      |       |   |   |   |   |   |   |   |   |    |   |   |   |   |     |   |   |   |    |   |   |   |   |   |   |   |    |   |    |    |    |   |    |    |    |    |   |                |    |      |    |   |    |     |   |     |    |   |     |    |    |   |   |   |   |   |
| Main File              |                                 |              |          |         |          |    |    |      |         |       |       |       |       |       |       |       |       |       |       |       |       |       |       |       |         |                |       |   |   |   |   |   |   |   |   |   |   |   |   |   |   |      |   |   |   |   |   |   |   |      |      |   |   |   |      |      |       |   |   |   |   |   |   |   |   |    |   |   |   |   |     |   |   |   |    |   |   |   |   |   |   |   |    |   |    |    |    |   |    |    |    |    |   |                |    |      |    |   |    |     |   |     |    |   |     |    |    |   |   |   |   | İ |
| Add main               | function file                   | e (p         | p        | p       | p        | r  | p  | 0    | 0       | C     | C     | c     | C     | c     | c     | c     |       | c     |       |       |       |       | c     | c     |         |                | 5     |   |   |   |   |   | ) | ) | ) | ) | ) | ) | ) | 2 | 2 | >    | 1 | 6 | 1 | 1 |   | 1 | 1 | 2    | ş    | 0 | ( | ( | ş    | 5    | 9     | 3 | ļ | r | 1 | a | 3 | 1 | r | 1  | n | 1 | 1 | 1 | s   | 5 |   |   | e  | 2 | p | 1 | t | ņ | y | 5 | 1  | p | 14 | 0  | ŝ  | n | ť  | ). |    |    |   |                |    |      |    |   |    |     |   |     |    |   |     |    |    |   |   |   |   |   |
|                        |                                 |              |          |         |          |    |    |      |         |       |       |       |       |       |       |       |       |       |       |       |       |       |       |       |         |                |       |   |   |   |   |   |   |   |   |   |   |   |   |   |   |      |   |   |   |   |   |   |   |      |      |   |   |   |      |      |       |   |   |   |   |   |   |   |   |    |   |   |   |   |     |   |   |   |    |   |   |   |   |   |   |   |    |   |    |    |    |   |    |    |    |    |   |                | A  | 4    | d  | c | ł  | 1   | n | n   | a  | i | n   | 1  | fi | 1 | e |   |   |   |
| Shared Res             | ources and H                    | lelj         | Iр       | p       | р        | e  | e  | 21   | T       | r     | г     | r     | r     | r     | r     | r     | r     | •     | ſ     | ſ     | ſ     | ſ     | •     | r     | -       |                |       |   |   |   |   |   |   |   |   |   |   |   |   |   |   | 1000 |   |   |   |   |   |   |   | 8    | F    |   | 8 | 8 | F    |      | 10.00 |   | i | l | • | e |   | s |   |    |   |   |   |   |     |   |   |   |    |   |   |   |   |   |   |   |    |   |    |    |    |   |    |    |    |    |   |                |    |      |    |   |    |     |   |     |    |   |     |    |    |   |   |   |   |   |
| Place ima<br>reference | ges, data file<br>d by any of y | es,<br>yo    | ι,<br>ου | ,<br>)L | , i      | a  | a  | r    | III III | r     | 1     | r     | r     | r     | r     | r     | r     | 1     |       |       |       |       | 1     | r     | r       | r              |       |   |   |   |   |   |   |   |   |   |   |   |   |   |   |      |   | 1 | 1 | 1 |   |   |   |      | f    | F | 1 | 1 | f    | F    |       |   | 1 |   | 1 | 0 |   |   | 1 | t  | i |   |   |   | 100 |   |   |   | (  |   | - | 1 | S | 3 |   | f | il | ę | e  | 10 | ;) | ŝ | h  | e  |    | r  | e | Course Section | i  | F    | t  | h | e  | 100 | y | No. | a  | r | e   | 4  |    |   |   |   |   |   |
| Also place             | e here:                         |              |          |         |          |    |    |      |         |       |       |       |       |       |       |       |       |       |       |       |       |       |       |       |         |                |       |   |   |   |   |   |   |   |   |   |   |   |   |   |   |      |   |   |   |   |   |   |   |      |      |   |   |   |      |      |       |   |   |   |   |   |   |   |   |    |   |   |   |   |     |   |   |   |    |   |   |   |   |   |   |   |    |   |    |    |    |   |    |    |    |    |   |                |    |      |    |   |    |     |   |     |    |   |     |    |    |   |   |   |   |   |
| • F<br>• F             | unctions that<br>unctions that  | nt a<br>nt a | ar       | ai      | ar<br>ar | n  | e  | e    | 10 10   | 10 10 | 10 10 | 10 10 | 10 10 | 10 10 | 10 10 | 10 10 | 10 10 | 10 10 | 10 10 | 10 10 | 10 10 | 10 10 | 10 10 | 10 10 | 100 100 | and the second | 1.0.0 |   |   |   |   |   |   |   |   |   |   |   |   |   |   |      |   |   |   |   |   |   |   |      | 1    | 1 |   |   | 1    | (    | r     | 1 | 1 | a | 1 | 1 | t | 1 | E | 10 | 0 |   | 1 | r |     | 1 | 1 |   | t  | s | i | r | 1 | 9 | N | 1 | e  | 4 | 4  | a  | L  | A | (a | aB | r  | 11 |   | a              | it | is h | -  | v | 12 |     | n |     | a  | n | t   | s  | )  |   |   |   |   |   |
| e E<br>li              | xternal C or<br>nk into the a   | o C          | pp       | P       | +<br>p   | 2  | li | + 11 | +       | +     | H     | ł     | +     | ł     | ł     | ł     | 1     | -     | -     | -     | -     | -     | -     | ł     | -       |                |       | 0 |   |   |   |   |   |   |   |   |   |   |   |   |   | 1000 |   |   |   |   |   |   |   | 1000 | 1000 |   |   |   | 1000 | 1000 | 2     | a | 1 | t | 1 | 0 | 0 |   |   | r  | e | e |   |   | 1   | t |   | ł | li | 8 | 1 | t |   | y | C |   | L  | 1 | ŝ  | v  | V  | a | r  | it | Ē, | t  | c | 2              | 3  | 5    |    | r | n  | F   | þ | 4   | le | 2 | 202 | 31 | n  | d |   |   |   |   |
|                        |                                 |              |          |         |          |    |    |      |         |       |       |       |       |       |       |       |       |       |       |       |       |       |       |       |         |                |       |   |   |   |   |   |   |   |   |   |   |   |   |   |   |      |   |   |   |   |   |   |   |      |      |   |   |   |      |      |       |   |   |   |   |   |   |   |   |    |   |   |   |   |     |   |   |   |    |   |   |   |   |   |   |   |    |   |    |    |    |   |    |    | A  | 4  | d | 0              | ł  | 9    | fi | 1 |    | s   | 1 | H   | Fe |   | c   | 1  | e  | r | s |   |   |   |
|                        |                                 |              |          |         |          |    |    |      |         |       |       |       |       |       |       |       |       |       |       |       |       |       |       |       |         |                |       |   |   |   |   |   |   |   |   |   |   |   |   |   |   |      |   |   |   |   |   |   |   |      |      |   |   |   |      |      |       |   |   |   |   |   |   |   |   |    |   |   |   |   |     |   |   |   |    |   |   |   |   |   |   |   |    |   |    |    |    |   |    |    |    |    |   |                |    |      |    |   |    |     |   |     |    |   |     |    |    |   |   |   |   |   |

图 2

| Windo <mark>w</mark> s S | tandalone Applica | tion (  |
|--------------------------|-------------------|---------|
| 🚰 Untitled               | l2.prj            | - 🖽 🐻 🕥 |
| Build                    | Package           |         |
| Package (                | 1 KB)             |         |
| 🛃 readr                  | ne.txt            |         |
| 🛃 Untitle                | ed2.exe           |         |
|                          |                   |         |

图 3

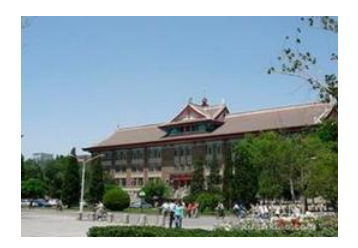

www. liuguohuan.com